# HOW TO VALIDATE A TIMESHEET IN 2 CLICKS

### **CLIENTS AND MANAGERS TUTORIAL**

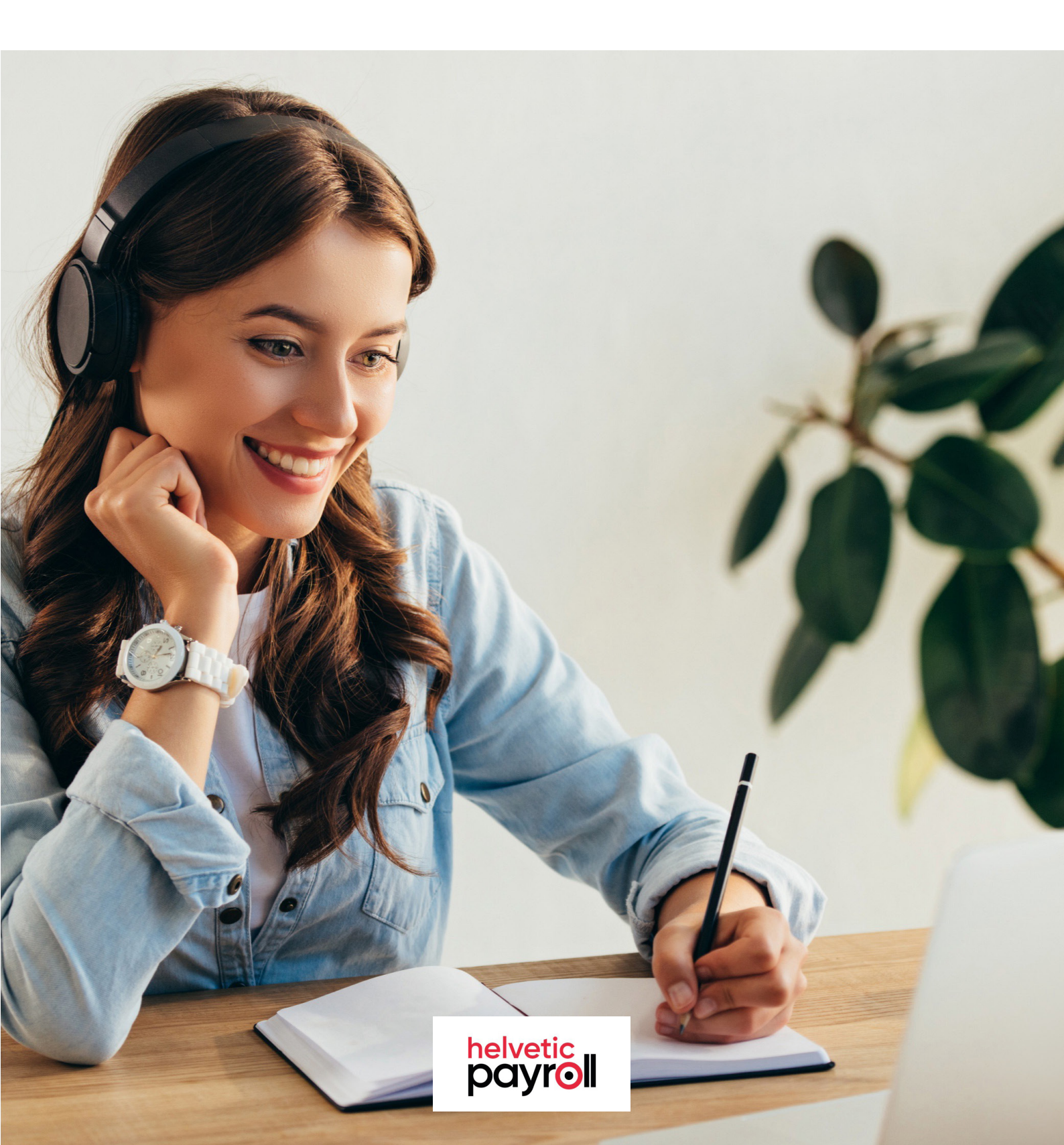

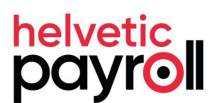

#### First click

When your consultant submits their timesheet, you immediately receive an email notification summarizing their activity. To review and approve it, simply click the red button or copy and paste the displayed link into your browser.

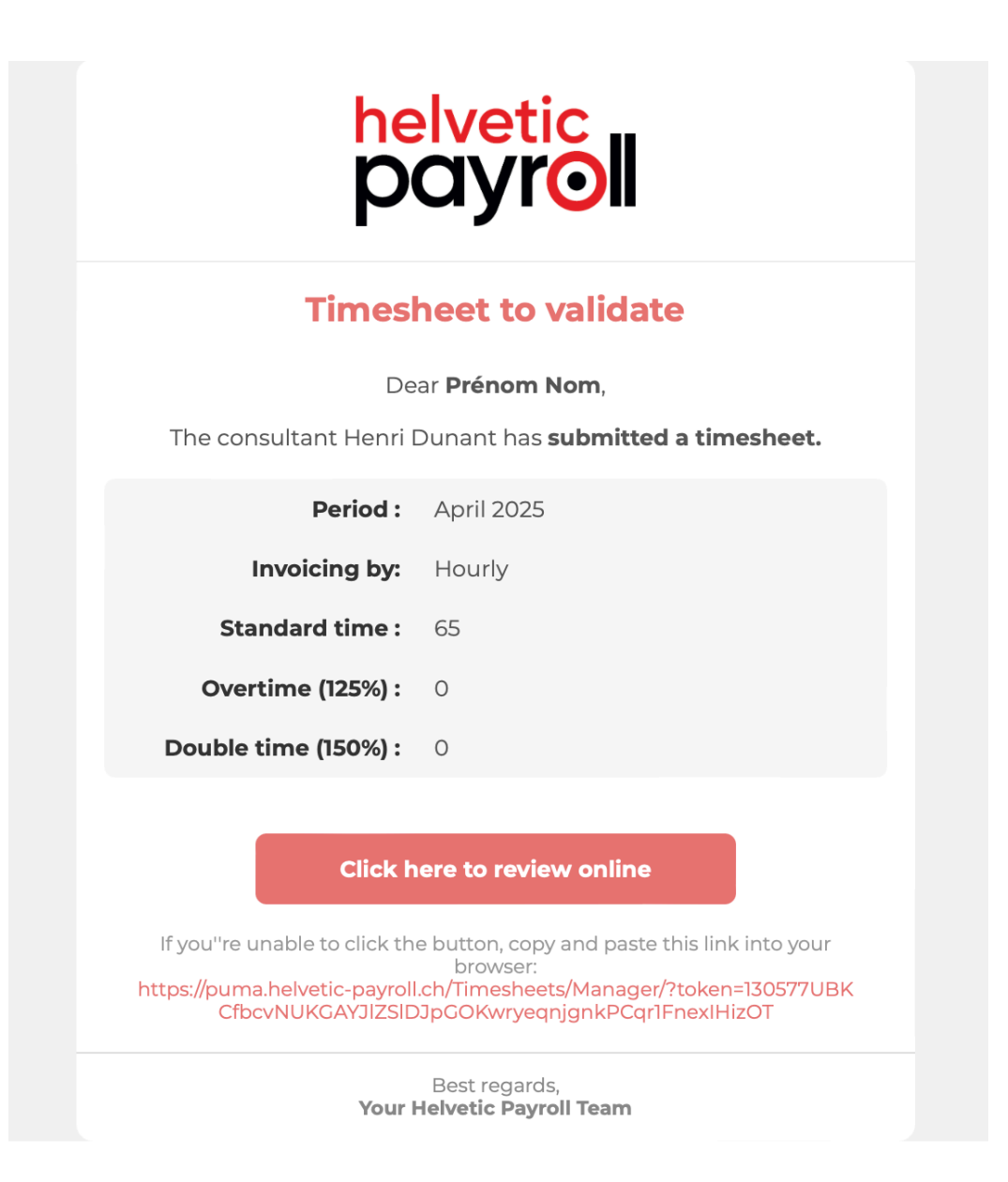

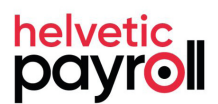

#### Second click

You are automatically directed to our secure portal, where you can review the details of your consultant's activity. To approve or reject it, simply click the corresponding buttons. And that's it – you're done!

| Resume<br>Step 3 of 3 |                           |                    |                          |                     |            |
|-----------------------|---------------------------|--------------------|--------------------------|---------------------|------------|
| Consultant            | Client                    | Status             | Start                    | End                 | Period     |
| Henri Dunant          | MyCompany                 | Approval required  | 1 April 2025             | 30 April 2025       | April 2025 |
| Total (Hours)         |                           |                    |                          |                     |            |
| Hours standards :     | Hours overtime :          | Hours doubletime : |                          | _                   |            |
| 65                    | 0                         | 0                  | See details of timesheet |                     |            |
| Attachments           |                           |                    |                          |                     |            |
| Files                 |                           |                    |                          |                     |            |
| Exemple 1.png         |                           |                    |                          |                     | Download   |
| Exemple 2.png         |                           |                    |                          |                     | Download   |
|                       | Download <b>all files</b> |                    |                          |                     |            |
|                       |                           |                    |                          |                     |            |
| Approval manager      |                           |                    |                          |                     |            |
| First name :          | Last name :               | Company :          | Email :                  | Favorite language : |            |
| Nom                   | Prénom                    | Helvetic Payroll   | mathilde.goisset@helvet  | English             | \$         |
| Deny                  |                           |                    |                          |                     | Approve    |

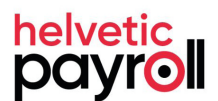

#### Confirmation

Once the timesheet has been approved or rejected, both you and your consultant will receive a confirmation email, along with a PDF report attached.

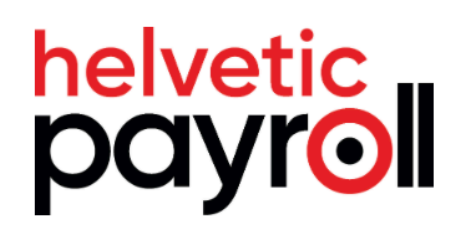

#### **Timesheet approved**

Dear Prénom Nom,

The timesheet submitted by Henri Dunant for the period April 2025 has been **successfully approved**.

Please find a copy of the approval documents for your information.

Best regards, Your Helvetic Payroll Team

### Thank you.

## WE HOPE THAT THIS TUTORIAL WAS HELPFUL

If you have any question or suggestions, feel free to contact us directly at

it@helvetic-payroll.ch

A Chatbot is also available directly on the portal to support managers/contractors in live.

**Helvetic Payroll SA** 

Rue de la Rôtisserie 2 1204 Geneva Helvetic Payroll AG

Bahnhofstrasse 98 8001 Zürich

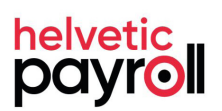